Seamlessly connecting our customers to a better life

Telkom SA SOC Ltd

## Annual General Meeting Guide

Telkom

for the year ended 31 March 2024

# Virtual meeting guide

#### Meeting name:

Telkom SA SOC Ltd AGM 2024

Date: 20 August 2024

#### Time:

10:00 (SAST)

#### Location:

BCX Multi-Function Room, 1021 Lenchen Avenue North, Centurion and Online

### Step 1 - Registration Platform

We will be conducting an AGM, giving you the opportunity to attend and participate using a smartphone, tablet, laptop or computer.

#### Shareholder

To register for the meeting:

- Visit https://smartagm.co.za
- Select the Telkom SA SOC Ltd logo
- Select REGISTER
- Complete the registration process

ComputerShare will verify the details and will reply via email (please check the spam folder too).

## Guest

Guests do not need to register. Please see next section.

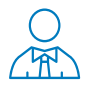

#### **Step 2 - Meeting Platform** (on the day of the meeting)/Access

You will be able to view a live webcast of the meeting, ask the Board questions and submit your votes in real time.

To access the meeting platform:

- Visit https://web.lumiconnect.com/173531300 (meeting ID 173-531-300)
- ACCEPT the Terms and Conditions

The latest version of Chrome, Safari, Edge or Firefox is required. Please ensure the web browser is compatible.

#### Shareholder

In the "Meeting Access" email, look for the unique login credential (it will be sent from smartagm-sa@lumiengage.com).

To access as a shareholder:

- Select "I am a Shareholder"
- Enter the username
- Enter the password

Computershare will verify the details and will reply via email (please check the spam folder too).

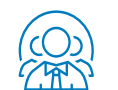

## Guest

To access as a guest:

- Select "I am a Guest"
- Enter "First name", "Last name" and "Email" address

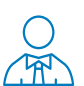

#### **Meeting Platform / Features**

#### Navigation

When successfully authenticated, the home screen will be displayed. You can view company information, ask questions, view relevant documents and watch the webcast.

#### Note:

- Guests will only have access to some features.
- The broadcast screen will either appear on the right (laptops and computers) or at the bottom of the screen (smartphones and tablets). Once the meeting starts, the broadcast will start automatically. If the broadcast does not appear automatically, contact the support team.

| LOWI 2              | 967-656-657 |                 | Droadcast |  |
|---------------------|-------------|-----------------|-----------|--|
| Den Hitey<br>Tactor | A HOME      | totas bocoments |           |  |
| tanjaaga 🗢          | V.          | 1.15.41         | Î.        |  |

#### Voting

Once the poll/s has opened, the **VOTING** icon will appear on the navigation bar at the top of the screen. From here, resolutions or motions will be displayed.

To vote, select the VOTING icon and select your voting direction from the options shown on screen. A confirmation message will appear to show your vote has been received.

If you wish to change your vote, simply select an alternate choice while the voting is open or select cancel if you wish to cancel your vote.

Once opened, voting can be performed at anytime during the meeting until the Chairperson closes the voting. At that point, your last choice will be submitted.

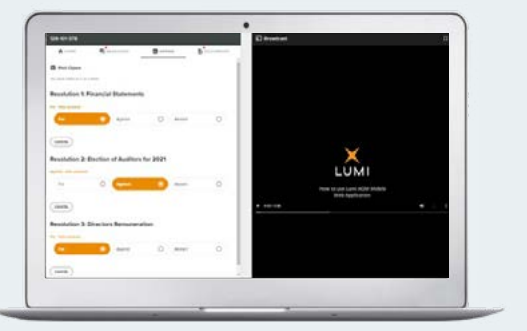

#### Messaging

The **MESSAGING** icon can appear on the navigation bar at the top of the screen. In this section, you can ask questions and comment on items discussed at the meeting and view your and other participating members' questions and comments.

To ask a question or comment, select the MESSAGING icon.

Type your message within the chat box and then press send (the arrow button).

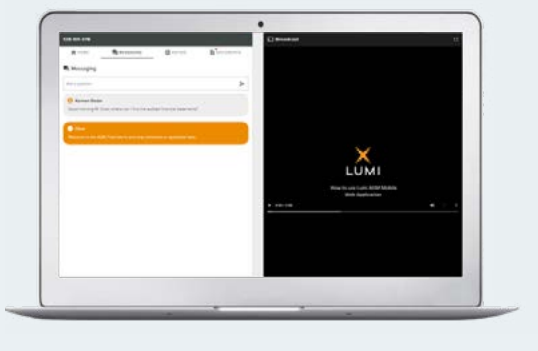

#### Documents

If there are documents pertaining to the meeting, the **DOCUMENTS** icon will appear on the navigation bar at the top of the screen. You can view, download and print the pdf documents.

Select the DOCUMENTS icon and then select the document.

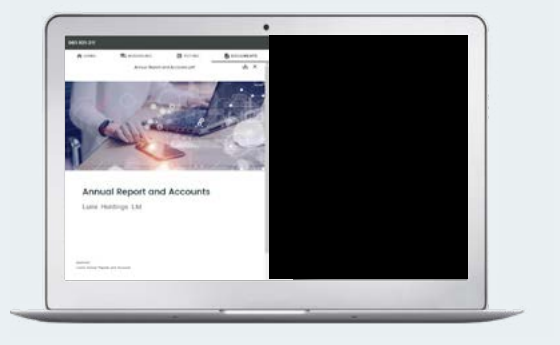

Email smartagm-sa@ lumiengage.com if you require any technical assistance.

## Administration

**Company registration number** 1991/005476/30

Head office 61 Oak Avenue Centurion, 0157

Postal address

**Telkom SA SOC Ltd** Private Bag X881 Pretoria, 0001

Telkom register helpline 0861 100 948

Group Company Secretary Ephy Montlhamme Tel: +27 12 311 0110 secretariat@telkom.co.za

Investor relations

Nondyebo Mqulwana Tel: +27 12 311 1041 telkomir@telkom.co.za

#### Auditors

PricewaterhouseCoopers Inc. 4 Lisbon Lane, Waterfall City Jukskei View, 2090 Tel: +27 11 797 4000

#### Transfer secretaries

Computershare Investor Services Proprietary Limited Rosebank Towers 15 Biermann Avenue Rosebank, 2196 Private Bag X9000, Saxonwold 2132

#### Sponsor

Nedbank Corporate and Investment Banking a division of Nedbank Ltd 135 Rivonia Road Sandown Sandton, 2196

United States ADR depository The Bank of New York Mellon Shareholder Relations Department PO Box 11258 New York

NV 10286-1258 Tel: +1 888 643 4269 Shareowner-svcs@bankofny.com

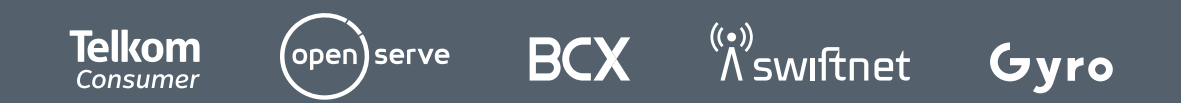